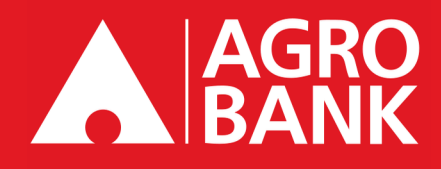

## **AGRONet Mobile**

## AGROKEY ACTIVATION GUIDE

#### PANDUAN PENGAKTIFAN AGROKEY

## How to Activate AGROKey Cara Mengaktifkan AGROKey

#### Log in by referring to the below steps:

Log masuk dengan merujuk kepada langkah-langkah di bawah:

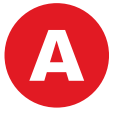

# For new users / For existing users logging in from a new device (Page 1 - 2)

Untuk pengguna baru / Untuk pengguna sedia ada yang log masuk dari peranti baharu (Halaman 1 - 2)

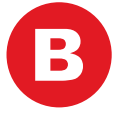

# For existing users logging in from a same device (Page 3)

Untuk pengguna sedia ada yang log masuk dari peranti yang sama (Halaman 3)

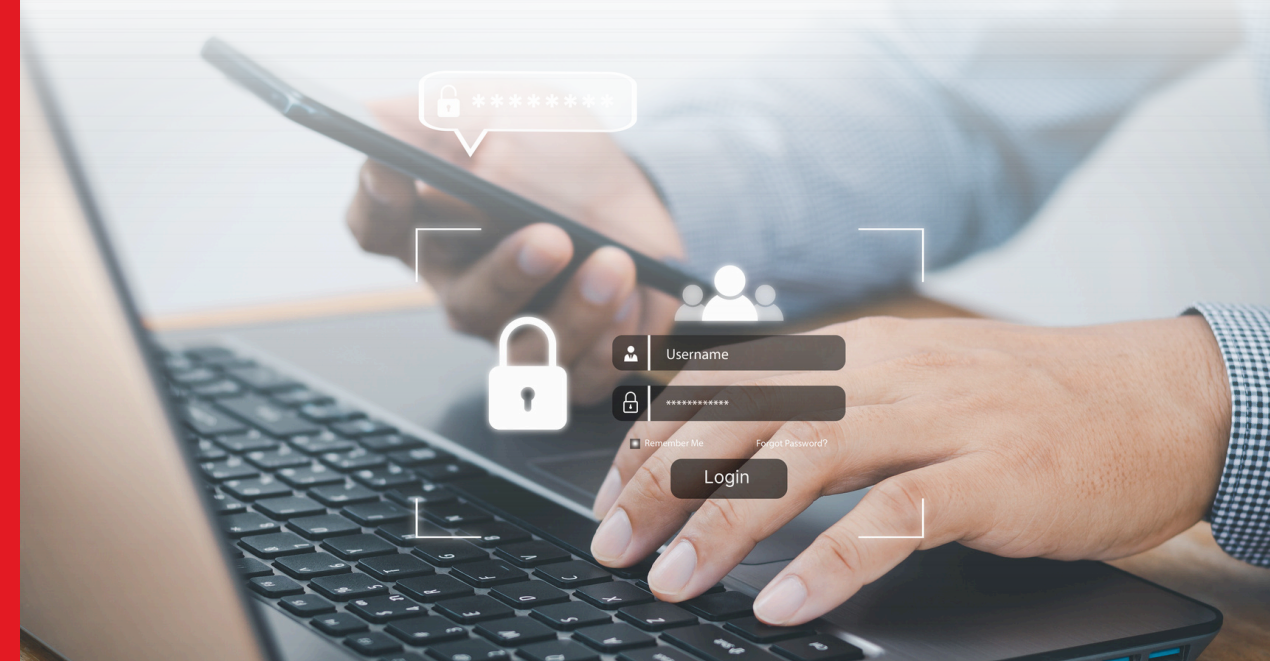

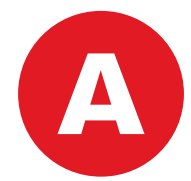

#### For new users / For existing users logging in from a new device

Untuk pengguna baru / Untuk pengguna sedia ada yang log masuk dari peranti baharu

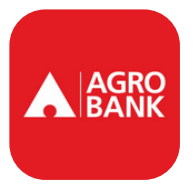

## Part 1: Register for AGROKey via AGRONet Mobile

#### Bahagian 1: Daftar AGROKey melalui AGRONet Mobile

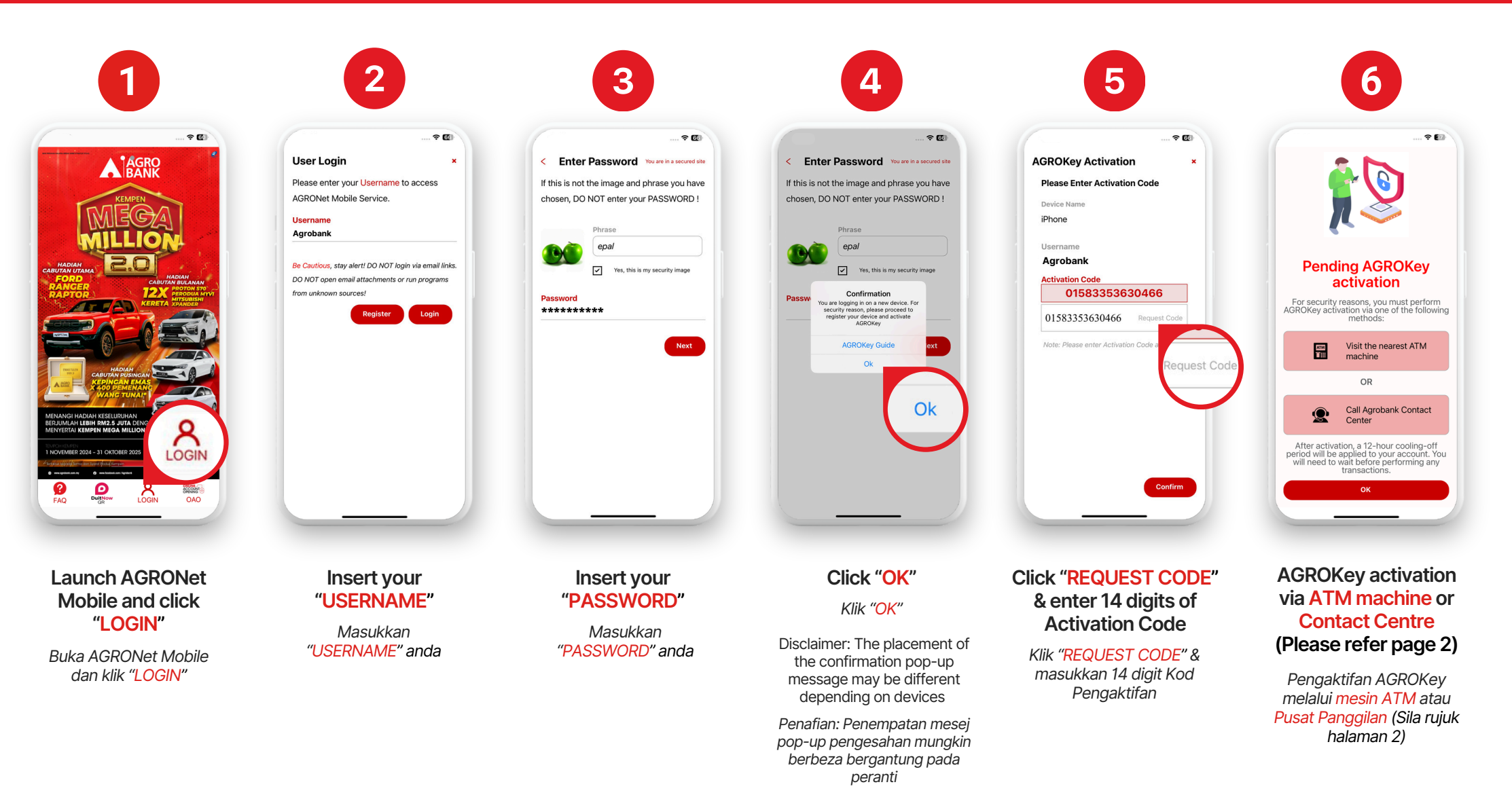

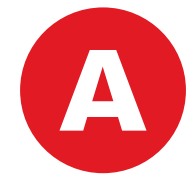

#### For new users / For existing users logging in from a new device

Untuk pengguna baru / Untuk pengguna sedia ada yang log masuk dari peranti baharu

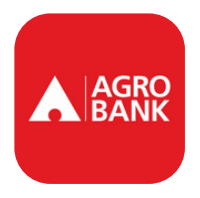

## Part 2: Activate AGROKey via 2 methods

#### Bahagian 2: Aktifkan AGROKey melalui 2 cara

1. Call Agrobank Contact Centre

1. Hubungi Pusat Panggilan Agrobank

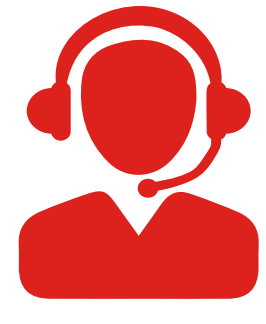

Call Agrobank Contact Centre at 1-300-88-2476 for activation

Hubungi Pusat Panggilan Agrobank 1-300-88-2476 untuk pengaktifan

#### 2. Visit the nearby Agrobank ATM machine for activation & follow the steps below:

2. Kunjungi mesin ATM Agrobank berdekatan untuk pengaktifan & ikuti langkah-langkah di bawah:

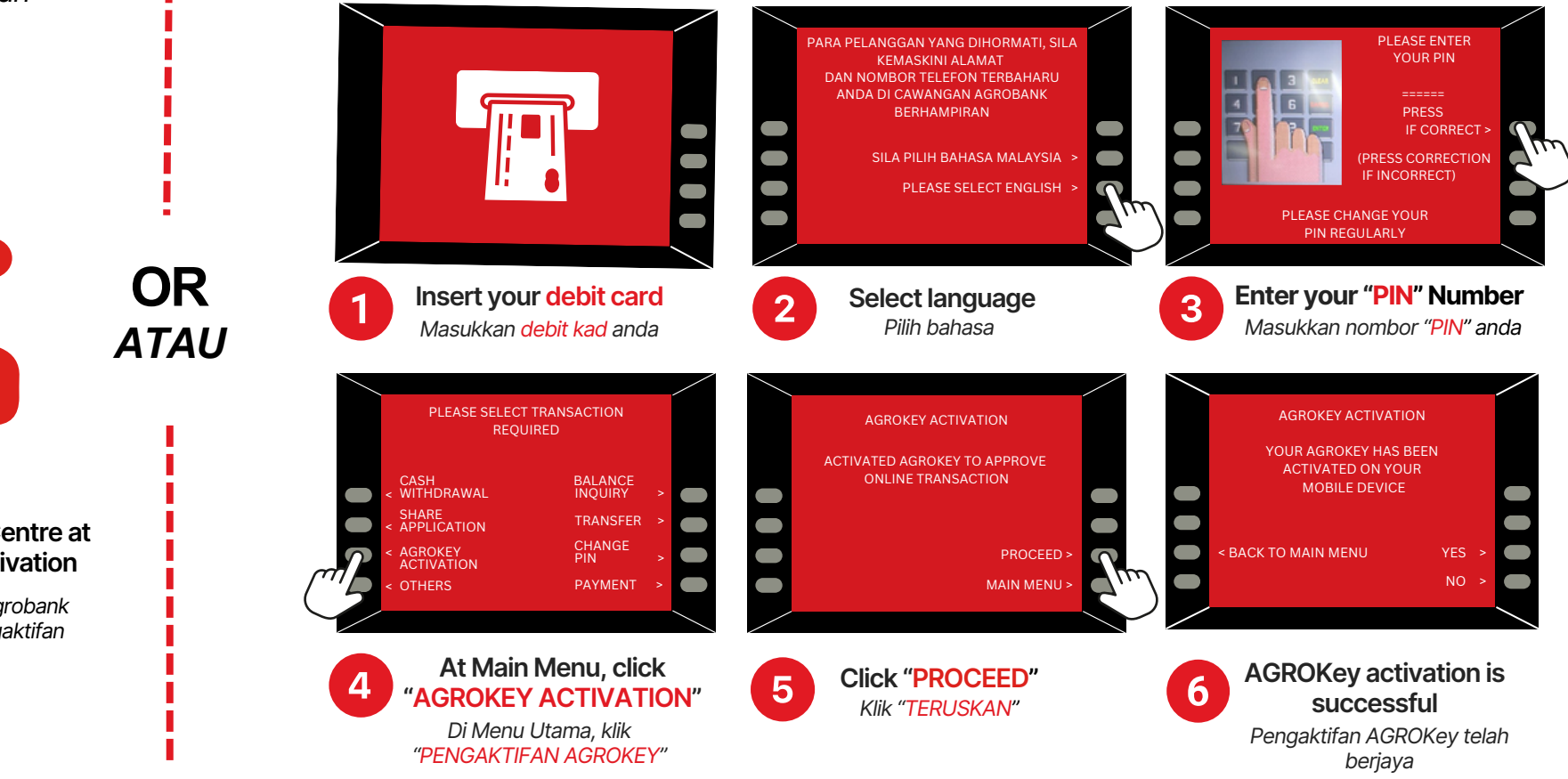

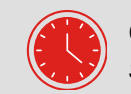

Once you've completed the AGROKey activation successfully, you will need to serve a 12-hour cooling-off period.

Setelah anda berjaya mengaktifkan AGROKey, anda perlu menjalani tempoh bertenang selama 12 jam.

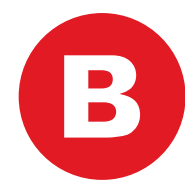

Untuk pengguna sedia ada yang log masuk dari peranti yang sama

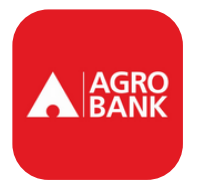

### Activate AGROKey via AGRONet Mobile only

Aktifkan AGROKey melalui AGRONet Mobile sahaja

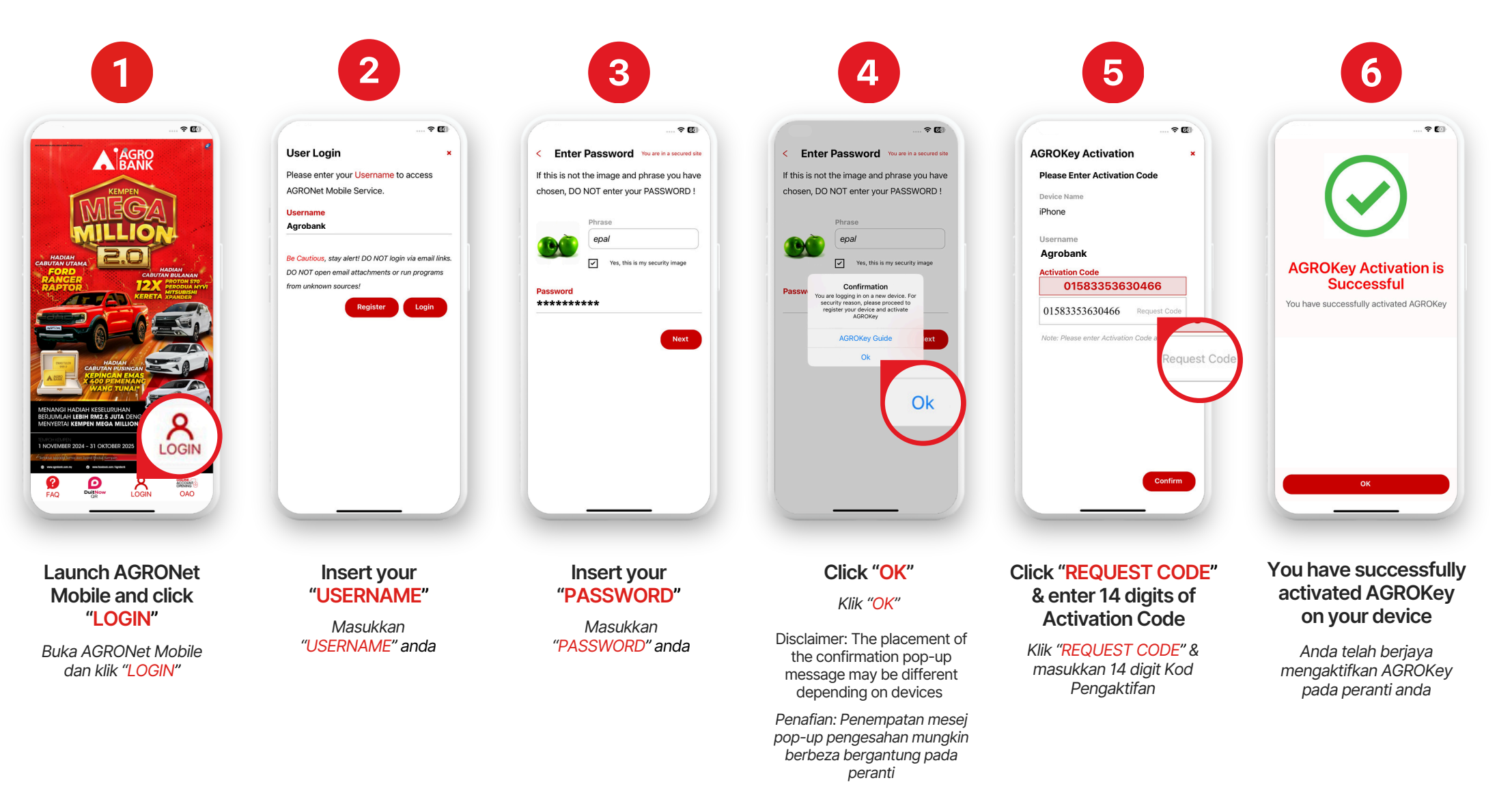

# **THANK YOU!**

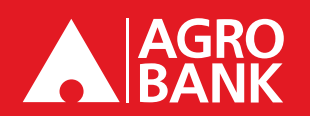

For further information and inquiries, please contact Agrobank Contact Centre at 1-300-80-2476, visit any Agrobank branch, or visit the Agrobank website www.agrobank.com.my.